## GUIA PARA LA CONFIGURACIÓN DE LA CONEXIÓN A RIU

Esta guía le ayudará a realizar la configuración de su PDA iPAQ a RIU de la Universidad Nacional Autónoma de México, campus CU.

La RIU es compatible con dispositivos wireless con normas 802.11a, 802.11b y 802.11g.

En esta guía se describen los pasos necesarios para configurar una PDA con sistema operativo Windows-mobile 5.0, y la conexión se realizará por medio del protocolo de seguridad WPA.

De esta manera, se supone que el usuario tiene ya instalados en su PDA iPAQ el dispositivo wireless y su controlador correspondiente.

La RIU cuenta con un tipo de seguridad, el cual es WPA. Su configuración para la conexión inalámbrica de PAD iPAQ se describirá a continuación.

## Instrucciones de configuración

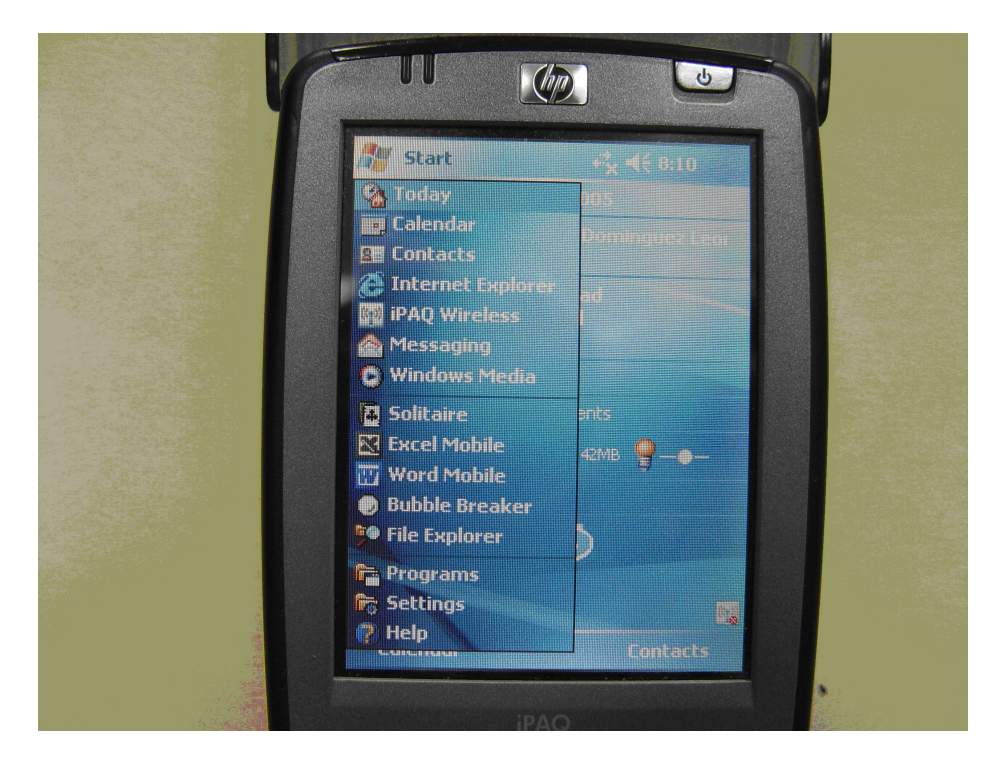

1. Dar click en **Start -> iPAQ Wireless**.

2. Aparecerá una pantalla en la cual se muestra el estado del dispositivo de wireless. Para activar el dispositivo se debe dar click en el ícono **wifi** como se muesta en la siguiente pantalla:

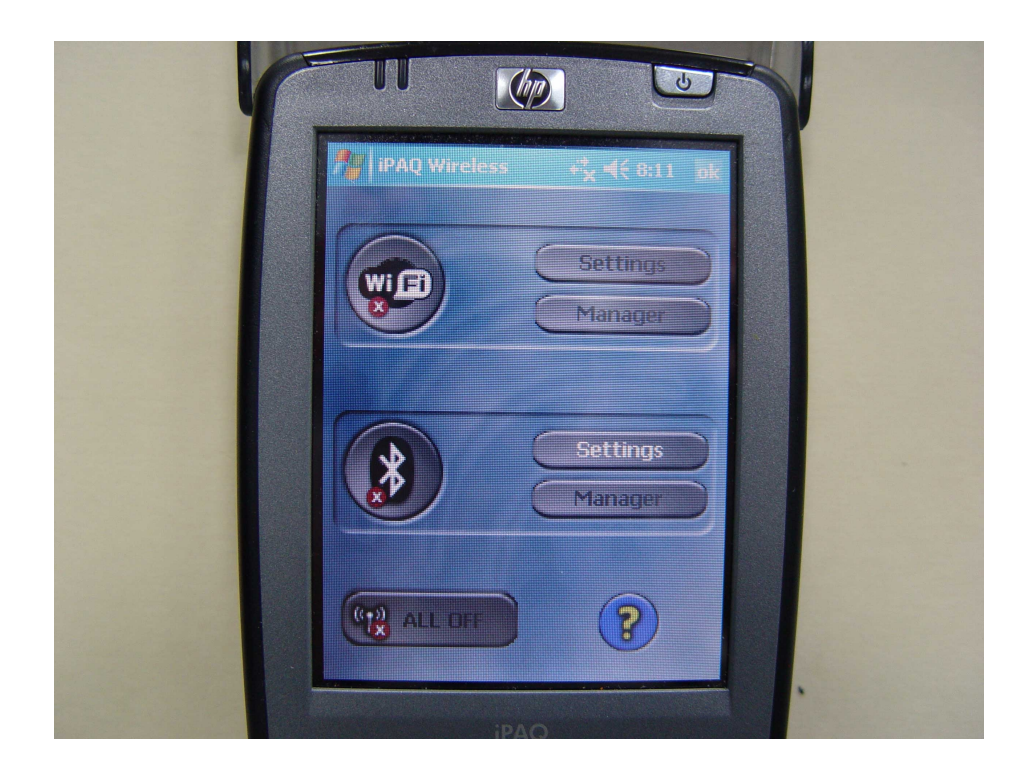

3. A continuación se debe dar click en la opción de Settings

| Y |                           |  |
|---|---------------------------|--|
|   | PAQ Wireless 1 €€ 8:11 ok |  |
|   | Settings<br>Manager       |  |
|   | Settings<br>Manager       |  |
|   | (1) ALL OFF               |  |
|   | iPAQ                      |  |

4. Aparecerá la siguiente pantalla en la que nos muestra la información de las redes inalámbricas disponibles que se han detectado.

| A Settings                                                                                                    | ₽. 4€ 8:11                                                                                                    | ok |  |
|----------------------------------------------------------------------------------------------------|----------------------------------------------------------------------------------------------------|----|--|
| Configure Wireless Ne                                                                                                    | tworks                                                                                                    |    |  |
| Add New<br>(@)RealidadVirtual<br>(@)REDES<br>(@)RIU<br>(@)VIDEO<br>(@)VIFISTE<br>Ø prodigymovil<br>Ø labredes<br>Ø unamfi<br>Ø curcerap<br>Networks to access:<br>Only access points<br>Wireless Network Adapt | Connecting<br>Available<br>Available<br>Available<br>Unavailable<br>Unavailable<br>Unavailable<br>Unavailable |    |  |

- 5. Dar click en el nombre de red **RIU** y aparecerá la pantalla **Configure Wireless Network**, en la cual se configurarán los parámetros necesarios para la conexión. En esta pantalla se muestran tres pestañas, en la primera pestaña **General** debe tener los siguientes parámetros:
  - Network name, el nombre de la red, que es RIU
  - Connects to debe tener la opción de The Internet.

| 11 |                                                                           |
|----|---------------------------------------------------------------------------|
|    | Settings 👔 📢 8:16 ok                                                      |
|    | Configure Wireless Network                                                |
|    | Network name:                                                             |
|    | Connects to:                                                              |
|    | This is a device-to-device (ad-hoc)                                       |
|    | connection                                                                |
|    |                                                                           |
|    | General Network Key 802.1x                                                |
|    | 123 1 2 3 4 5 6 7 8 9 0 - = •                                             |
|    | Tab q w e i c y a i c j c i c c y a c i c i c i c i c i c i c i c i c i c |
|    | $\begin{array}{c c c c c c c c c c c c c c c c c c c $                    |
|    |                                                                           |

- 6. En la siguiente pestaña, llamada de **Network Key,** debe tener los siguientes parámetros
  - Authentication se debe seleccionar la opción WPA
  - Data Encription se debe seleccionar la opción TKIP,

| Settings Image: Configure Network Authentication   Configure Network Authentication   Authentication:   MPA   Data Encryption:   The key is automatically provided   Network key:   Key index:   Image: Configure Network Key   General   Network Key   123   123   123   123   123   123   123   123   123   123   123   123   123   123   123   123   123   123   123   123   123   123   123   123   123   123   123   123   123   123   123   123   123   123   123   123   123   123   123   123   123   123   123   123   123   123   123   123   123   123   123   123   123   123   123   123   123   123   123   123   123   123   123   124   125   125 |  |
|----------------------------------------------------------------------------------------------------|--|

7. En la pestaña de 802.1x para **EAP type** se debe seleccionar la opción de **PEAP** como en la siguiente pantalla

| V |                                                                                                    |  |
|---|----------------------------------------------------------------------------------------------------|--|
|   | Settings     %: 4€ 8:17     ok       Configure Network Authentication                                                                                                    |  |
|   | Use IEEE 802.1x network access contra<br>EAP type: PEAP<br>Properties                                                                                                    |  |
|   |                                                                                                    |  |
|   | General       Network Key       802.1x         123       1       2       3       4       5       6       7       8       9       0       -       =       •         123       1       2       3       4       5       6       7       8       9       0       -       =       •         Tab       q       w       e       r       t       y       u       i       o       p       []       1         CAP       a       s       d       f       g       h       j       k       1       ;       •         Shift       z       x       c       y       b       n       m       ,       /       • |  |

Dar click en  $\boldsymbol{OK}$  y se cerrarán todas las pestañas.

8. Nuevamente aparecerá la pantalla de las redes inalámbricas disponibles, debe posicionarse en el nombre de red **RIU**, mantener unos segundos el lápiz ahí y seleccionar la opción de **connect** como lo muestra la siguiente pantalla:

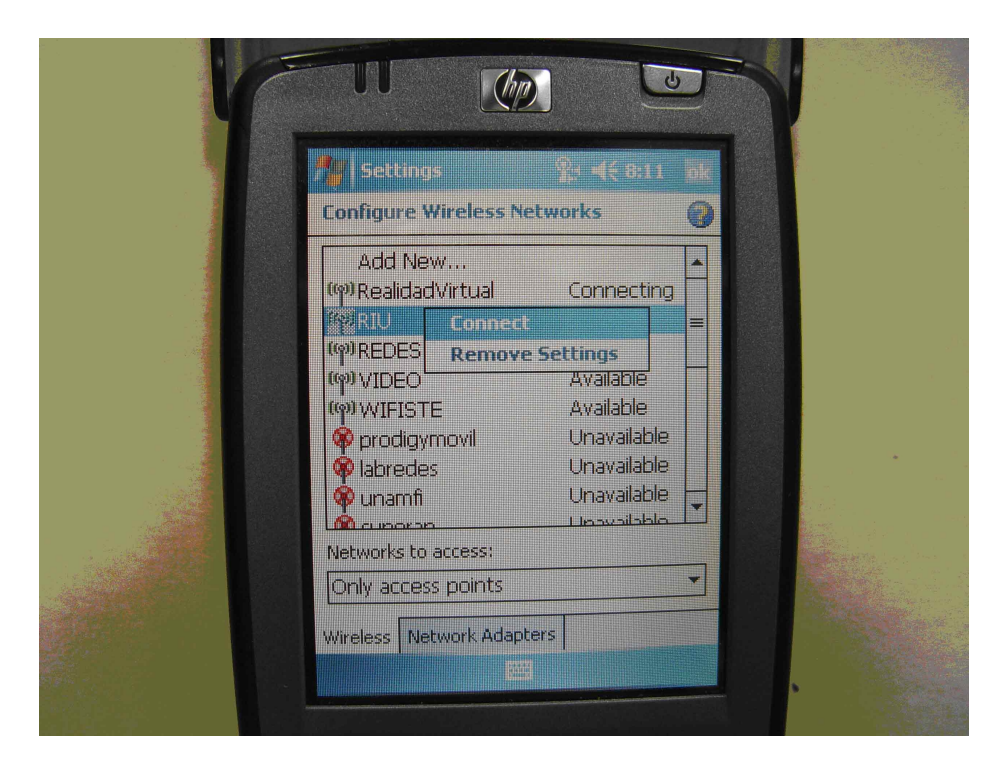

9. Segundos después aparecerá una pantalla como la que a continuación se muestra, en la que se pide introducir nuestras credenciales en el cual tendrá que introducir su nombre de usuario y contraseña el cual fue proporcionado por DGSCA.

| V |                                       |
|---|---------------------------------------|
|   | Nuser Logon 🔮: ≰€ 8:12                |
|   | Network Log On                        |
|   | Enter network information to log on.  |
|   | User name:                            |
|   | Password:                             |
|   | Domain:                               |
|   | Save password                         |
|   | OK Cancel                             |
|   | $123 1 2 3 4 5 6 7 8 9 0 - = \bullet$ |
|   | CAP a s d f g h j k l ; '             |
|   |                                       |
|   |                                       |
|   | iPAQ                                  |

En el campo de **Domain** dejarlo en blanco.

10. Después de cierto tiempo de negociación, usted podrá estar seguro de que ya esta conectado a **RIU** cuando en el color del ícono wifi cambie a verde, tal como se muestra en la siguiente figura:

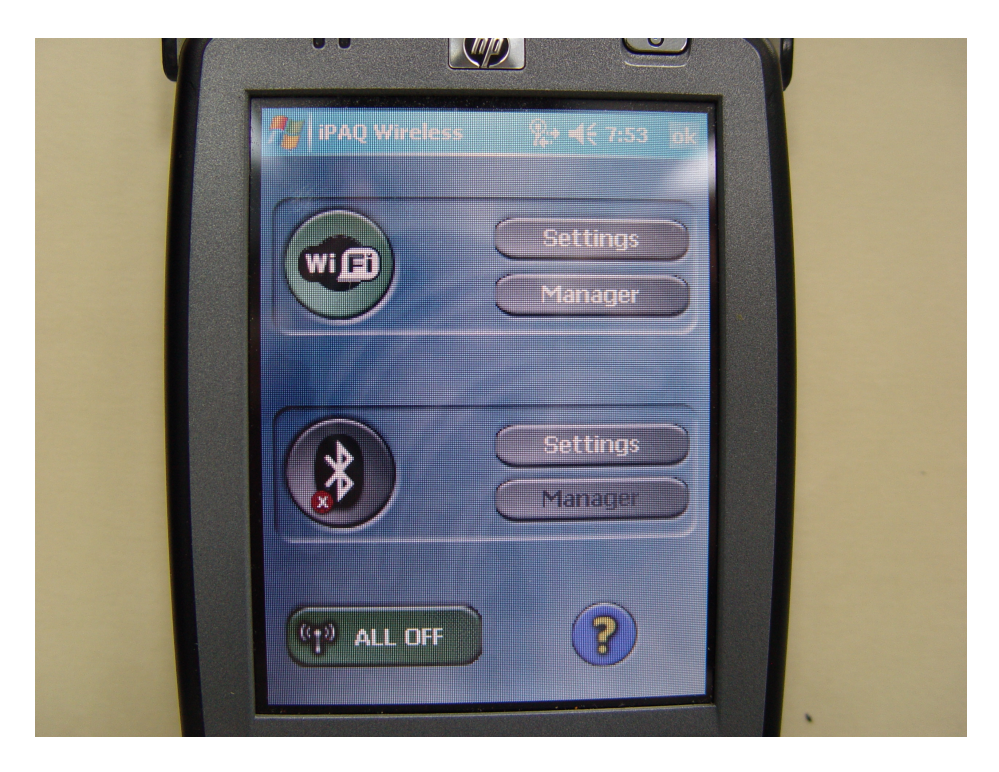

En este momento ya esta conectado a RIU y puede abrir su navegador para visitar la página que necesite.

Si realizando estos pasos, no consigue establecer su conexión, consulte el Centro de Atención al Usuario en DGSCA o escribir a wireless@redes.unam.mx